使い方

## メニューバーについて

利用明細表示画面中のメニューバーで以下の操作ができます。 メニューバーのファイル、オプション、ヘルプのいずれかにカーソルを合わせてマウスをクリック するとそれぞれのメニューが表示されます。

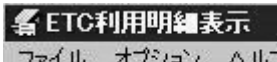

ファイル オブション ヘルプ

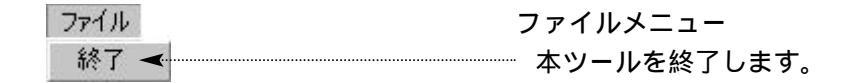

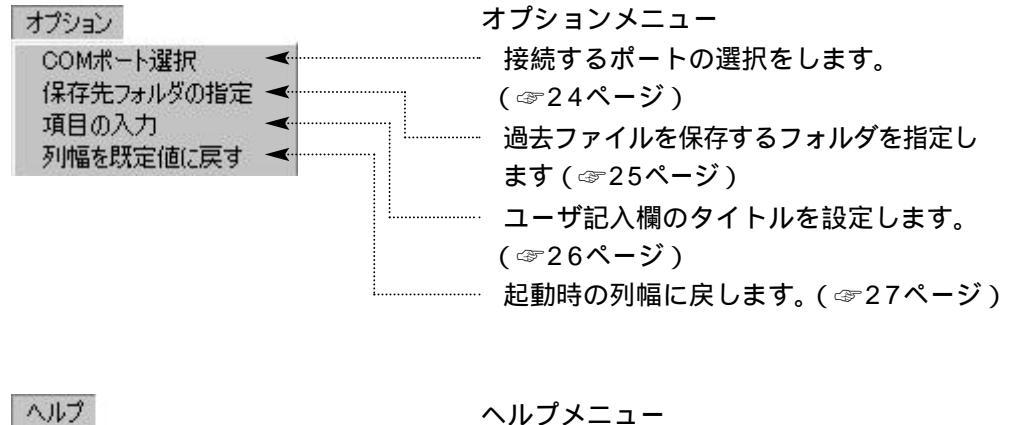

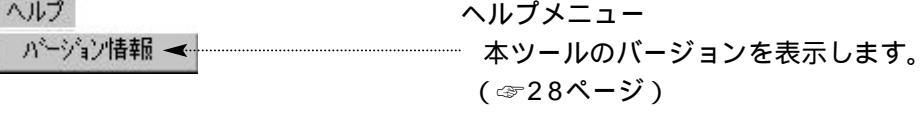